# FAQ – After Supplier Portal revamp since August 2023

1. If you cannot login the Supplier Portal, are you using an old bookmark URL to login?

For answer: Yes,

- 1) Please stop using the old bookmarked URL;
- Clear your browser's cache (Please following the procedure "Clear browser cache" in this FAQ according to respective browser)
- 3) In future, please access the Supplier Porta via the URL: https://supplierportal.hkjc.com

#### For answer: No,

- Clear your browser's cache (Please following the procedure "*Clear browser cache*" in this FAQ according to respective browser)
- 2) In future, please access the Supplier Porta via the URL: https://supplierportal.hkjc.com
- If supplier can login to the supplier portal, but it freezes after it. Clear your browser's cache. Please following the procedure – "Clear browser cache".

#### Procedure: Clear Browser Cache

#### A) In Internet Explorer 11

- 1) Open **Internet Explorer 11**, then open it. Follow the following procedure to clear browser cache.
- 2) Use Start Menu and go to "Internet Option"

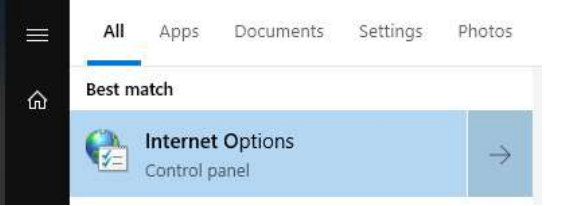

3) Press "Delete" button

| 👌 Interi                                   | net Proper               | ties              |             |                      |               | ?         | ×    |
|--------------------------------------------|--------------------------|-------------------|-------------|----------------------|---------------|-----------|------|
| General                                    | Security                 | Privacy           | Content     | Connections          | Programs      | Adva      | nced |
| Home p                                     | age —                    |                   |             |                      |               |           |      |
| 1                                          | To cre                   | ate home          | page tabs,  | type each add        | ress on its o | own line  | 2.   |
|                                            | http:                    | //myjc/           |             |                      |               | 2         | 5    |
|                                            |                          |                   |             |                      |               |           |      |
|                                            |                          |                   |             |                      |               |           |      |
|                                            |                          | Lise gu           | irrent      | Use de <u>f</u> ault | <u>U</u> se n | ew tab    |      |
| Startu                                     | o o                      |                   |             |                      |               |           |      |
| Os                                         | tart with ta             | abs from t        | he last ses | sion                 |               |           |      |
| ۰s                                         | tart with h              | ome page          |             |                      |               |           |      |
| Tabs -                                     |                          |                   |             |                      | 200           |           | -    |
| Change how webpages are displayed in tabs. |                          |                   |             |                      |               | Tabs      |      |
| 2 82                                       | 14212                    |                   |             |                      |               |           |      |
| Browsi                                     | ng history               | -                 |             |                      |               |           |      |
| Dele                                       | te tempora<br>informatio | ry files, h<br>n. | istory, coo | kies, saved pas      | sswords, an   | d web     |      |
|                                            | elete brow               | sina histo        | ry on exit  | -                    |               |           |      |
|                                            | ciete bio <u>ri</u>      | 5411911000        |             |                      |               |           |      |
|                                            |                          |                   |             | <u>D</u> elete       | Set           | tings     |      |
| Appea                                      | rance —                  |                   |             |                      |               |           |      |
| (                                          | Colors                   | Lang              | guages      | Fonts                | Acce          | ssibility |      |
|                                            |                          | -                 |             |                      |               |           |      |
|                                            |                          |                   |             |                      |               |           |      |
|                                            |                          |                   |             |                      |               |           |      |

4) Choose those 2 options and press "Delete"

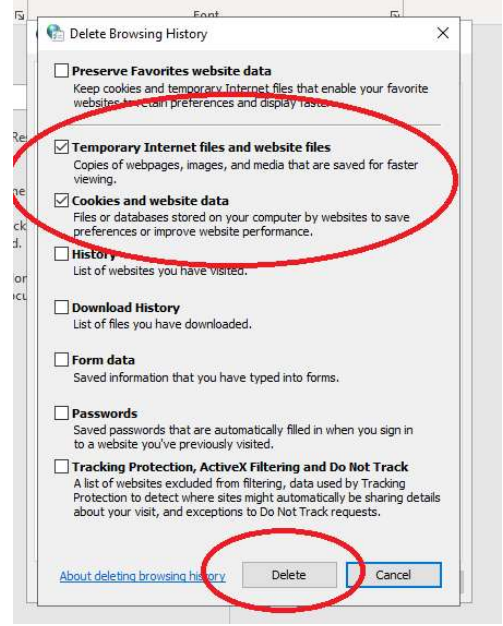

5) Close all browser and go to https://supplierportal.hkjc.com

# B) In Microsoft Edge

Edge can be set to automatically delete cookies every time the Edge browser is closed:

- 1) Open Microsoft Edge.
- 2) In the upper-right corner of the browser, select Settings and more (Alt+F):
- 3) Select **Settings**, then click on **Privacy & services**.
- 4) Under *Clear Browsing Data*, select **Choose what to clear every time you close the browser**.

Enable the data that would like to be deleted every time the browser is closed

## C) In Chrome

- 1) On your computer, open Chrome.
- 2) At the top right, click More :
- 3) Click More tools > Clear browsing data.
- 4) At the top, choose a time range. To delete everything, select **All time**.
- 5) Next to "Cookies and other site data" and "Cached images and files," check the boxes.
- 6) Click Clear data.

## D) In Firefox

- 1) Click the menu button  $\equiv$  and select Settings.
- 2) Select the Privacy & Security panel.
- 3) In the **Cookies and Site Data** section, click Clear Data....
- 4) Remove the check mark in front of **Cookies and Site Data**.
- 5) Close Firefox